The EmployerPay Portal is a secure SuperStream-compliant solution that lets you pay your employees' super and send contribution details to all their super funds.

The Portal has been designed to make uploading your employees' superannuation contribution files seamless and simple.

| Produce your super<br>contribution file from<br>your payroll system                                                                                                    | Click Upload<br>a new<br>contribution file                                                                                                    | Review, update<br>and validate<br>contents                                                                                                    | Submit                                                                                                    |                                            |
|----------------------------------------------------------------------------------------------------|----------------------------------------------------------------------------------------------------|----------------------------------------------------------------------------------------------------|----------------------------------------------------------------------------------------------------|--------------------------------------------|
| Dashboard I Submission History I STP Submission History      Up                                                                                                    | load a new contribution file 🏦 Upload a new STP file                                                                                                    | \$ Payments 🔲 Maintain Employers                                                                                                    | ▲ Maintain Users D Cr 2 bc Cor                                                                                                    | Dashboard 👻 🕕 VStest 🕶<br>n 🔺 Add Member 🔺 |
| S Super Portal Training                                                                                                    | Witch Tater Chore<br>Witch Tater Chore<br>Chore<br>Chore | uperPay (TEST) EmployerPay po<br>ontributions on behalf of employees vi<br>coreen<br>y of SuperStream submissions<br>ports<br>uestions you can contact us on <b>1300 65</b> Cr | 5 A <sup>13</sup> O Dasht                                                                                                    | board 👻 🚺<br>kdd Meri                      |
|                                                                                                    | SuperStream User G                                                                                                    | uide O Custom reports guide                                                                                                    | <ul> <li>↓ E STP Submission History</li> <li>▲ Upload a new contribution</li> </ul>                                                                                        | n file                                     |
| SuperStream<br>You can pay contributions for employees<br>through a number of options:<br>▲ Upload a new constitution file<br>Manually key a contribution<br>Manually key a contribution | Maintenance<br>You can add or maintain users and employer<br>and user details:<br>Employer Details<br>User Details<br>Mit Monther Maintenance                                                                                                    | Reports<br>You can view and search p<br>and contributions:<br>Contributions<br>\$ Payments                                                                                     | <ul> <li>Upload a new STP file</li> <li>Payments</li> <li>Maintain Employers</li> <li>Maintain Users</li> <li>Create an Ad Hoc Contribution</li> <li>Add Member</li> </ul> | ution                                      |

The **training video** provides an overview of the functions in the Portal. (**Note**: These Portal functions are also detailed in quick reference guides like this one.)

The Navigation menu provides access to Portal functions in a droplist.

For quick access the **toolbar** provides the same Portal functions as on the Navigation menu. If the toolbar is not visible, click the small chevron to the right of your login name.

- Functions are also available via the panels: **SuperStream** functions, **Maintenance** functions and **Reports**. See the next page for more details on each function.
- The Notifications indicator (the bell icon 4) has a number counter display that alerts you if there are notification messages. Click the icon for more information about the type of notifications, then click on **Show All Notifications** to view the details.

It is more important to take note of notifications on the History Submissions screen as those notifications will require your immediate action.

SuperChoice

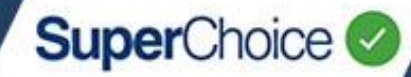

Panels group similar functions for easy selection:

| On this panel                                 | Use this function button           | To do this…                                                                                                    |
|-----------------------------------------------|------------------------------------|----------------------------------------------------------------------------------------------------|
| SuperStream                                   | 1 Upload a new contribution file   | Upload a file exported from your payroll system.<br>A contribution file contains the employer<br>ABN(s), payment method and employee details<br>including their member numbers, contributions<br>and funds. |
|                                               | Anually key a contribution         | Manually process contributions as well as add<br>and edit employee details. This will show all<br>your employees.                                                                                           |
|                                               | Create an Ad Hoc contribution      | Create an ad hoc contribution, ie a one-off<br>contribution. No employees will show, just use<br>Add Member/Search to select the employees<br>you need.                                                     |
|                                               | Reuse a previous contribution file | Reuse a previously submitted contribution file.<br>You can still validate and update the contents<br>during the process, but without producing a new<br>file from your payroll system.                      |
|                                               | j≡ History                         | View a history of past submissions and response messages.                                                                                                    |
| Maintenance<br>(for Portal<br>Administrators) | Employer Details                   | Add and maintain employer contact, address, payment and other information about the organisation.                                                                                                    |
|                                               | 着 User Details                     | Update details about your own user account, as well as set up new user accounts (depending on your access level).                                                                                           |
|                                               | 🚰 Member Maintenance               | Maintain member, contact, employment, fund and employer information.                                                                                                    |
|                                               | 🛃 Add Member                       | Add/create a new member account.                                                                                                    |
| Reports                                       | L Contributions                    | Produce reports on super contributions,<br>member registration requests (MRRs), refunds<br>and more.                                                                                                    |
|                                               | \$ Payments                        | Search and filter payment details for submissions made by your business.                                                                                                    |

Many of these functions are also available on the Navigation menu and the toolbar.

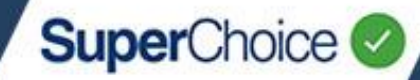

Within a number of functions, information is displayed in grids with icons on rows that show additional information and actions. Hover over an icon for a tooltip on its function. (The full details on functions in specific grids are covered in the relevant quick reference guides.) This example shows the History view and its grid.

| Status<br>All selected      | d                                                                 | Date                                                      | Filters<br>st week                                         |                                                                                                    | <b>mployer</b><br>All selected      |                               |                                       | - 0                                       | Help                                |                                   |
|-----------------------------|-------------------------------------------------------------------|-----------------------------------------------------------|------------------------------------------------------------|----------------------------------------------------------------------------------------------------|-------------------------------------|-------------------------------|---------------------------------------|-------------------------------------------|-------------------------------------|-----------------------------------|
| Apply Filter                | Filter F                                                          | Panel                                                     |                                                            |                                                                                                    |                                     |                               |                                       |                                           |                                     |                                   |
| SUBMISSI                    | ION HISTORY                                                       |                                                           |                                                            |                                                                                                    |                                     |                               |                                       |                                           |                                     |                                   |
| atus                        |                                                                   | Colu                                                      | mn heading                                                 | sorting                                                                                             |                                     |                               |                                       |                                           | Searc                               | h:                                |
| t <b>atus</b><br>status ≑ 1 | File Name                                                         | Colu                                                      | File Type                                                  | Sorting                                                                                             | ; User 🔶                            | Count 💠 Ex                    | xpected \$ 🖨 R                        | eceived \$ 🗢 Refi                         | Issues Act                          | Actions                           |
| tatus<br>status ≑           | File Name<br>Data Entry File                                      | Colu<br>transformation Employer(s)<br>SuperChoice         | File Type                                                  | Last Updated<br>Wed, 13 Jan 2021, 00:08                                                             | User 💠<br>VStest                    | Count 🗢 Es                    | xpected \$ 🖨 R<br>126.00              | eceived \$ - Refu                         | Issues Act<br>unded S 🗧 Issues      | Actions                           |
| status<br>Status 🕈          | File Name<br>Data Entry File<br>Data Entry File                   | Colu<br>Colu<br>Employer(s)<br>SuperChoice<br>SuperChoice | File Type<br>File Type<br>Manual [Conts]<br>Manual [Conts] | Last Updated     Wred, 13 Jan 2021, 00:08     Tue, 12 Jan 2021, 13:33                               | User 🜩<br>VStest<br>VStest          | Count 💠 E2                    | xpected \$ 🖨 R<br>126.00              | eceived \$ \$ Refu                        | Issues Act<br>unded \$ ¢<br>133 0   | Actions                           |
| status<br>status e<br>Cov   | File Name Data Entry File Data Entry File Contribution Upload.csv | Colu<br>e Employer(s)<br>SuperChoice<br>SuperChoice       | File Type<br>Manual [Conts]<br>SAFF [CSV]                  | <b>Sorting Last Updated</b> Wed, 13 Jan 2021, 00:08 Tue, 12 Jan 2021, 13:53 Wed, 13 Jan 2021, 00:08 | User<br>VStest<br>VStest<br>SPEOEMP | Count 🗢 Er<br>1<br>2905<br>10 | xpected \$ 🖨 R<br>126.00<br>29,041.67 | eceived \$ \$ Refu<br>126.00<br>29,041.67 | Issues Act<br>unded S<br>123 1<br>C | Actions<br>Actions<br>Cm t<br>mot |

| Feature                   | lcon    | Description                                                                                                    |
|---------------------------|---------|----------------------------------------------------------------------------------------------------|
| Filter Panel              | n/a     | Filter the contents of the grid below using Status, Dates and/or Employer selections.                                                                                                    |
| Help icon                 | ?       | Click the Help icon to the left of a field to display a popup of additional information.<br>Click the icon again to close the popup.                                                                                                    |
| Column<br>heading sorting | \$      | Sort the contents of the grid according to the order of a particular column. Click the icon to the right of the column name to switch between ascending and descending order.                                                                                                    |
| Status icons              |         | These icons indicate the status of the contribution file upload, and update dynamically if changes are made to the file. There are many more icons than illustrated here, please see the <i>Payments Handling Guide</i> for more details.                                                  |
|                           | €√      | Indicates data and payment(s) in the file have been successfully submitted.                                                                                                    |
|                           | A       | Indicates there are errors to resolve. Files cannot be submitted while there are errors.                                                                                                    |
| Issues icons              | 1323 12 | A traffic light-style indication of whether there are warnings, errors or the all-clear for<br>the data in your contribution files. Green means your data is validated with no issues,<br>yellow is a warning only, and red indicates errors that must be resolved prior to<br>submission. |
| Actions icons             |         | Various actions can be performed on a contribution file, depending on its status:                                                                                                    |
|                           | Ħ       | View the contents of the file at the Review stage of the upload process.                                                                                                    |
|                           | 0       | Reuse this file for a new upload.                                                                                                    |
|                           | *       | Download a copy of this file.                                                                                                    |
|                           | C       | Re-validate this file (displays only if the file has not been submitted).                                                                                                    |
|                           | Ŵ       | Delete this file (displays only if the file has not been submitted).                                                                                                    |

© 2021 SuperChoice Services Pty Limited. All rights reserved. ABN 78 109 509 739

SuperChoice Services Pty Limited (ACN 109 509 739), Authorised Representative (Number 336522) of PayClear Services Pty Limited (ACN 124 852 320) holder of Australian Financial Services Licence Number 314357.